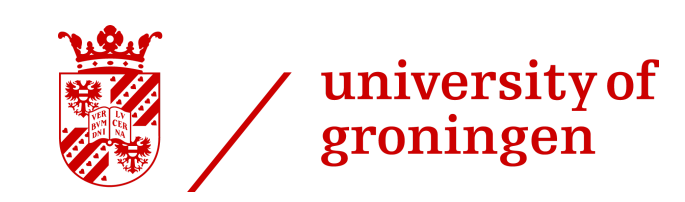

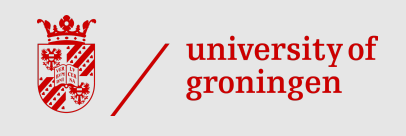

# Introduction to R and data exploration

Martijn Wieling University of Groningen

### This lecture

- RStudio and R
- R as calculator
- Variables
- Functions and help
- Importing data in R in a dataframe
- Accessing rows and columns
- Adding columns to the data
- Goal of statistics
- Data exploration (descriptive statistics)
  - Numerical measures
  - Visual exploration

#### **Our tool: RStudio (frontend to R)**

| B RStudio                                                                                                    |                        |                                      |                                                                                        |                   |
|----------------------------------------------------------------------------------------------------|------------------------|--------------------------------------|----------------------------------------------------------------------------------------|-------------------|
| <u>File E</u> dit <u>C</u> ode <u>V</u> iew <u>P</u> lots <u>S</u> ession <u>B</u> uild <u>D</u> ebug <u>T</u> ools <u>H</u> elp |                        |                                      |                                                                                        |                   |
| 🐑 🖣 🚽 🔚 🔚 🔚 🌈 Go to file/function 🔡 🗏 🖼 🗸 🛛 Addins 🗸                                                                             |                        |                                      | <b>(8</b> ) F                                                                          | ²roject: (None) 🔻 |
| 0 code1.R *                                                                                                    |                        | Environment History                  |                                                                                        |                   |
| 🔶 🖒 🙇 🕞 🖸 Source on Save 🛛 🔍 🎢 📲                                                                                                 | 🕈 Run 🛛 😎 📑 Source 👻 🚍 | 🕣 🔒 🖃 Import Dataset 🕶 🔬             |                                                                                        | 🗉 List 🕶 🛛 🞯      |
| 1 # store a value in a variable                                                                                                  |                        | 🛑 Global Environment 🗸               | Q,                                                                                     |                   |
| 2 a = 5                                                                                                    |                        | Data                                 |                                                                                        |                   |
| 4 # store a series of values in a vector                                                                                         |                        | 🕐 dat 38                             | 3 obs. of 3 variables                                                                  |                   |
| 5 b = c(1,2,3,4,a)                                                                                                    |                        | Values                               |                                                                                        |                   |
| 7 # apply a function (mean) to the data in the vector                                                                            |                        | a 5                                  |                                                                                        |                   |
| 8 mean(b)                                                                                                    |                        | b nu                                 | um [1:5] 1 2 3 4 5                                                                     |                   |
| 10 # look at help page of the function                                                                                           |                        |                                      |                                                                                        |                   |
| 11 ?mean                                                                                                    |                        |                                      |                                                                                        |                   |
| <pre>12 13 # import data which was exported to csv by Excel (which uses separator ";") 14 dat = read.csv2('thnl.csv') 15</pre>   | )                      |                                      |                                                                                        |                   |
| 16 # look at structure of the data                                                                                               |                        |                                      | =                                                                                      |                   |
| 17 str(dat)                                                                                                    |                        | Files Plots Packages Help Vi         | ewer                                                                                   |                   |
|                                                                                                    |                        | (= -> 🏠 🚔 🔊                          | Q,                                                                                     | G                 |
| 20                                                                                                    |                        | R: Arithmetic Mean + Find in Topic   |                                                                                        |                   |
| 19:1 [Top Level] ≑                                                                                                    | R Script ≑             | mean (hase)                          | R Docu                                                                                 | mentation         |
|                                                                                                    |                        | incan (cacc)                         |                                                                                        | nontation         |
| Console C/Users/Martijn/Desktop/ R                                                                                               |                        | Arithmetic Mean                      |                                                                                        |                   |
| > a = 5                                                                                                    | <u> </u>               |                                      |                                                                                        |                   |
|                                                                                                    |                        | Description                          |                                                                                        | =                 |
| > h = c(1,2,3,4,a)                                                                                                    |                        |                                      |                                                                                        |                   |
|                                                                                                    |                        | Generic function for the (trimmed) a | rithmetic mean.                                                                        |                   |
| > # apply a function (mean) to the data in the vector<br>> mean(b)                                                               |                        | Usade                                |                                                                                        |                   |
| [1] 3                                                                                                    |                        |                                      |                                                                                        |                   |
| > # look at help page of the function                                                                                            |                        | mean(x,)                             |                                                                                        |                   |
| > ?mean                                                                                                    |                        | ## Default S3 method:                |                                                                                        |                   |
| > # import data which was exported to csv by Excel (which uses separator ":")                                                    |                        | <pre>mean(x, trim = 0, na.rm =</pre> | FALSE,)                                                                                |                   |
| <pre>&gt; dat = read.csv2('thnl.csv')</pre>                                                                                      |                        | Argumente                            |                                                                                        |                   |
| > # look at structure of the data                                                                                                |                        | Arguments                            |                                                                                        |                   |
| > str(dat)                                                                                                    |                        | x An R object. Currently there       | are methods for numeric/logical vectors and <u>date, date-time</u> and <u>time int</u> | erval             |
| data.trame : 38 obs. of 3 variables:<br>\$ Participant: Factor w/ 19 levels "VENI-NL 1"."VENI-NL 10": 1 2 3 4 5 6 7 8            | 9 10                   | objects. Complex vectors a           | re allowed for trim = O, only.                                                         |                   |
| \$ Sound : Factor w/ 2 levels "T", "TH": 1 1 1 1 1 1 1 1 1 1                                                                     |                        | trim the fraction (O to 0.5) of obs  | ervations to be trimmed from each end of ${f x}$ before the mean is computed           | . Values          |
| Frontness : num 0.781 0.766 0.884 0.748 0.748                                                                                    | E                      | of trim outside that range a         | re taken as the nearest endpoint.                                                      |                   |
|                                                                                                    | v                      | no rm a logical value indicating wh  | other WA values should be stripped before the computation proceeds                     | -                 |

#### **RStudio: quick overview**

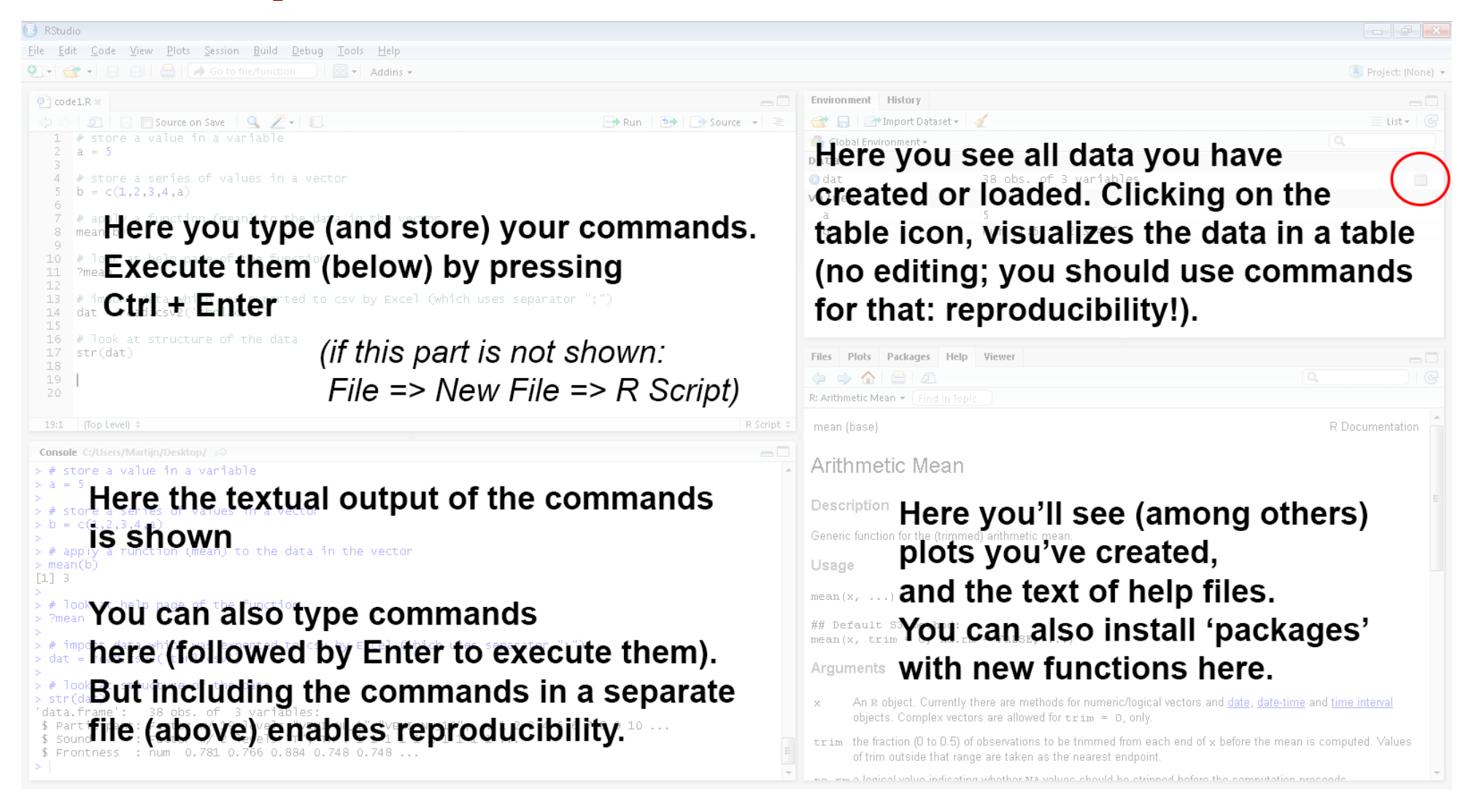

#### **Basic functionality: R as calculator**

# Addition (this is a comment: preceded by '#')
5 + 5

#### # [1] 10

# Multiplication

5 \* 3

#### # [1] 15

# Division

5/3

# [1] 1.6667

### **Basic functionality: using variables**

- a <- 5 # store a single value; instead of '<-' you can also use '='</pre>
- a # display the value

#### # [1] 5

 $b \leq c(2, 4, 6, 7, 8) \#$  store a series of values in a vector b

#### # [1] 2 4 6 7 8

b[4] <-a # assign value 5 (stored in 'a') to the 4th element of vector b b[1] <-NA # assign NA (missing) to the first element of vector b b <-b \* 10 # multiply all values in vector b with 10 b

# [1] NA 40 60 50 80

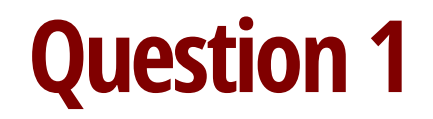

# What is the value of b after the commands: b <- c(1,2,3); b <- c(b,b\*2)

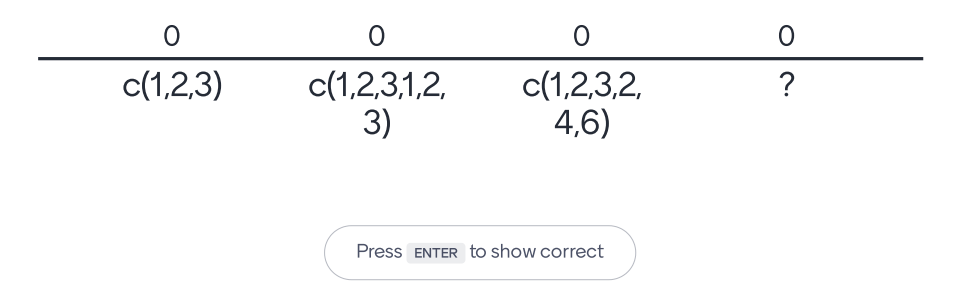

Mentimeter

### **Basic functionality: using functions**

mn <- mean(b) # calculating the mean and storing in variable mn
mn</pre>

#### # [1] NA

# mn is NA (missing) as one of the values is missing
mean(b, na.rm = TRUE) # we can use the function parameter na.rm to ignore NAs

#### # [1] 57.5

# But which parameters does a function have: use help! help(mean) # alternatively: ?mean

### **Basic functionality: a help file**

mean {base}

R Documentation

Arithmetic Mean

Description

Generic function for the (trimmed) arithmetic mean.

Usage

mean(x, ...)

```
## Default S3 method:
mean(x, trim = 0, na.rm = FALSE, ...)
```

Arguments

#### Х

An R object. Currently there are methods for numeric/logical vectors and <u>date</u>, <u>date-time</u> and <u>time interval</u> objects. Complex vectors are allowed for trim = 0, only.

#### trim

the fraction (0 to 0.5) of observations to be trimmed from each end of x before the mean is computed. Values of trim outside that range are taken as the nearest endpoint.

#### na.rm

a logical value indicating whether NA values should be stripped before the computation proceeds.

• • •

further arguments passed to or from other methods.

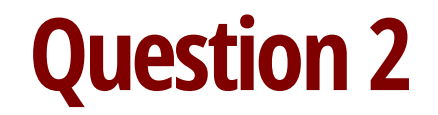

#### What is the purpose of the R function 'paste'?

🞽 Mentimeter

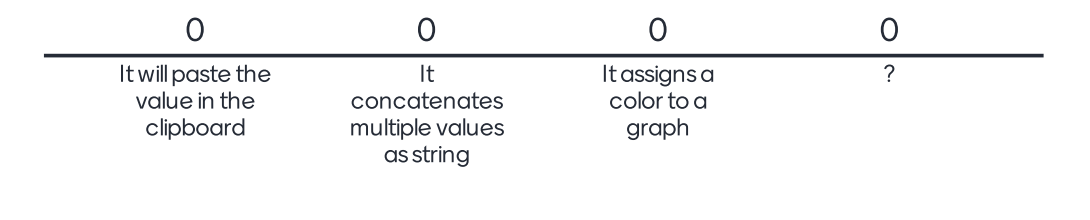

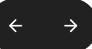

Press ENTER to show correct

### Try it yourself!

- There are many resources for R which you can easily find online
- Here we use "swirl" an online platform for interactive R courses
- Start RStudio, install and start swirl:

```
install.packages("swirl", repos = "http://cran.rstudio.com/")
library(swirl)
swirl()
```

- Follow the prompts and install the course *R* programming: The basics of programming in *R*
- Choose that course to start with and finish Lesson 1 of that course

### **Getting data into R: exporting a data set**

|        | <b>≤) -</b> (°= -   <del>-</del>                         |                | - Data Daviana Mana                     |                                                      | thnl - Mic             | rosoft Excel                                                                        |                                  |                  |         |            |             |
|--------|----------------------------------------------------------|----------------|-----------------------------------------|------------------------------------------------------|------------------------|-------------------------------------------------------------------------------------|----------------------------------|------------------|---------|------------|-------------|
| Normal | Page Page Break Custom Ful<br>Layout Preview Views Screw | II Gridlines   | ✓ Formula Bar<br>✓ Headings<br>Show Zoo | 6 Zoom to<br>Selection Mew Arrange F<br>Window All P | reeze<br>anes + Unhide | ) View Side by Side<br>( Synchronous Scrolling<br>) Reset Window Position<br>Vindow | Save Switch<br>Workspace Windows | Macros<br>Macros |         |            |             |
|        | L16 - (                                                  | f <sub>x</sub> | 2                                       | -                                                    |                        | -                                                                                   | -                                |                  |         |            |             |
|        | A                                                        | В              |                                         | D                                                    | E                      | F                                                                                   | G                                | Н                |         | J          | K           |
| 1      | Participant                                              | Sex            | Frontness.T                             | Frontness.TH                                         |                        |                                                                                     |                                  |                  |         |            |             |
| 2      | VENI-NL_1                                                | М              | 0,78051833                              | 0,738011653                                          |                        |                                                                                     |                                  |                  |         |            |             |
| 3      | VENI-NL_10                                               | М              | 0,76620705                              | 0,766849495                                          |                        |                                                                                     |                                  |                  |         |            |             |
| 4      | VENI-NL_11                                               | М              | 0,88366063                              | 0,878713529                                          |                        |                                                                                     |                                  |                  |         |            |             |
| 5      | VENI-NL_12                                               | М              | 0,74756871                              | 0,760936038                                          | Vo                     | u can                                                                               | ontor                            | vour             | data i  | n Evo      |             |
| 6      | VENI-NL_13                                               | F              | 0,74761212                              | 0,774196171                                          | 10                     | u can                                                                               | CIILCI                           | your             | uala I  |            | <b>₽</b>  , |
| 7      | VENI-NL_14                                               | М              | 0,7518633                               | 0,749126658                                          | an                     | d save                                                                              | e it as                          | a 'cs'           | v' file |            |             |
| 8      | VENI-NL_15                                               | F              | 0,73293967                              | 0,836400371                                          |                        | mma                                                                                 | sena                             | rated.           | value   | file)      |             |
| 9      | VENI-NL_16                                               | М              | 0,69605361                              | 0,664942896                                          |                        | //////                                                                              | Jepu                             |                  |         | · · · ·    | -           |
| 10     | VENI-NL_17                                               | М              | 0,79925562                              | 0,81018554                                           | YO                     | u can                                                                               | then                             | load t           | nis da  | ta into    | ) R.        |
| 11     | VENI-NL_18                                               | F              | 0,81542047                              | 0,876608068                                          |                        |                                                                                     |                                  |                  |         |            |             |
| 12     | VENI-NL_19                                               | F              | 0,7144495                               | 0,804125147                                          |                        |                                                                                     |                                  |                  |         |            |             |
| 13     | VENI-NL_2                                                | М              | 0,73680675                              | 0,74903671                                           |                        |                                                                                     |                                  |                  |         |            |             |
| 14     | VENI-NL_20                                               | F              | 0,79514215                              | 0,854225483                                          |                        |                                                                                     |                                  |                  |         |            |             |
| 15     | VENI-NL_21                                               | F              | 0,80580602                              | 0,791117852                                          |                        |                                                                                     |                                  |                  |         |            |             |
| 16     |                                                          | Е              | 074571014                               | 0 747007402                                          |                        |                                                                                     |                                  |                  |         |            | ▼<br>       |
| Ready  |                                                          |                |                                         |                                                      |                        |                                                                                     |                                  |                  |         | 🔲 🗆 💾 200' | %+          |

### **Getting data into R: importing a data set**

setwd("C:/Users/Martijn/Desktop/Statistics/Intro-R") # set working directory
dat <- read.csv2("thnl.csv") # read.csv2 reads Excel csv file from work dir
str(dat) # shows structure of the data frame dat (note: wide format)</pre>

# 'data.frame': 19 obs. of 4 variables: # \$ Participant : chr "VENI-NL\_1" "VENI-NL\_10" "VENI-NL\_11" "VENI-NL\_12" ... # \$ Sex : chr "M" "M" "M" "M" ... # \$ Frontness.T : num 0.781 0.766 0.884 0.748 0.748 ... # \$ Frontness.TH: num 0.738 0.767 0.879 0.761 0.774 ...

dim(dat) # number of rows and columns of data set

# [1] 19 4

### Investigating imported data set: using head

head(dat) # show first few rows of dat

| # |   | Participant | Sex | Frontness.T | Frontness.TH |
|---|---|-------------|-----|-------------|--------------|
| # | 1 | veni-nl_1   | М   | 0.78052     | 0.73801      |
| # | 2 | VENI-NL_10  | М   | 0.76621     | 0.76685      |
| # | 3 | VENI-NL_11  | М   | 0.88366     | 0.87871      |
| # | 4 | VENI-NL_12  | М   | 0.74757     | 0.76094      |
| # | 5 | VENI-NL_13  | М   | 0.74761     | 0.77420      |
| # | 6 | VENI-NL_14  | М   | 0.75186     | 0.74913      |

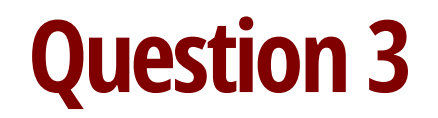

## How can you show the first two lines of a dataframe (dat)? Mentimeter (multiple answers possible)

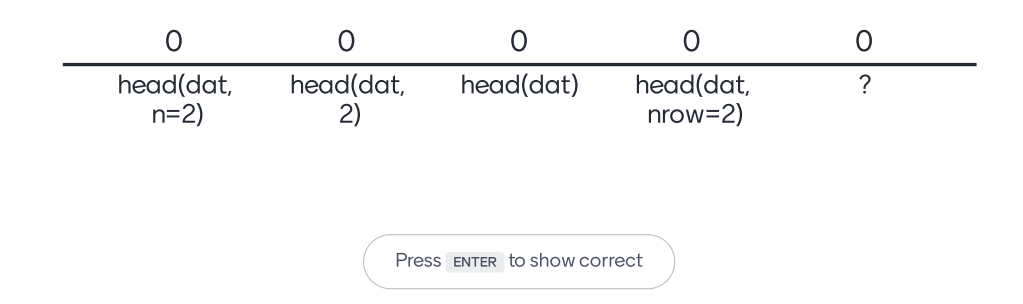

-

### Investigating imported data set: using RStudio viewer

| RStudi    | o<br>Code View    | Plots Se       | ession Build Deb | ua Profile Tools Help |   |     |             |              |             |              |            | -        |         |         |
|-----------|-------------------|----------------|------------------|-----------------------|---|-----|-------------|--------------|-------------|--------------|------------|----------|---------|---------|
| - Q       |                   |                | Go to file/fun   | iction                |   |     |             |              |             |              |            | 3        | Project | t: (Non |
| dat ×     | c                 |                |                  |                       |   | - 7 | Environment | History      | Connections | Tutorial     |            |          |         | _       |
| (ac)      | an   ♥ Filter     |                |                  |                       | Q |     | a 🛛 🕬       | Import Data  | set • 🔿 127 | MiB 🔹 🍯      |            |          | List    | - 0     |
|           | Participant       | Sex            | ° Frontness.T °  | Frontness.TH          |   |     | R - 🛑 Gloi  | bal Environm | ent •       |              |            | Q,       |         |         |
| 1         | VENI-NL_1         | м              | 0.7805183        | 0.7380117             |   |     | Data        |              |             |              |            |          |         | -       |
| 2         | VENI-NL_10        | м              | 0.7662070        | 0.7668495             |   |     | 🗢 dat       |              | 19 obs.     | of 4 vari    | ables      |          |         |         |
| 3         | VENI-NL 11        | м              | 0.8836606        | 0.8787135             |   |     | \$ Part     | ticipant     | : chr "     | VENI-NL_1"   | "VENI-NL_1 | .0" "VEN | I-NL_   | 11      |
| 4         | VENI-NL_12        | м              | 0.7475687        | 0.7609360             |   |     | \$ Sex      | these T      | : chr "     | 781 0 766    | "M"        | 8 0 749  |         |         |
| 5         | VENI-NL_13        | м              | 0.7476121        | 0.7741962             |   |     | \$ From     | itness.T     | H: num 0    | .738 0.760   | 0.879 0.76 | 1 0.774  |         |         |
| 6         | VENI-NL_14        | м              | 0.7518633        | 0.7491267             |   |     |             |              |             |              |            |          |         |         |
| 7         | VENI-NL_15        | F              | 0.7329397        | 0.8364004             |   |     |             |              |             |              |            |          |         |         |
| 8         | VENI-NL_16        | м              | 0.6960536        | 0.6649429             |   |     |             |              |             |              |            |          |         |         |
| 9         | VENI-NL_17        | м              | 0.7992556        | 0.8101855             |   |     |             |              |             |              |            |          |         |         |
| 10        | VENI-NL_18        | F              | 0.8154205        | 0.8766081             |   |     |             |              |             |              |            |          |         |         |
| 11        | VENI-NL_19        | F              | 0.7144495        | 0.8041251             |   |     |             |              |             |              |            |          |         |         |
| 12        | VENI-NL_2         | м              | 0.7368067        | 0.7490367             |   |     |             |              |             |              |            |          |         |         |
| 13        | VENI-NL_20        | F              | 0.7951421        | 0.8542255             |   |     |             |              |             |              |            |          |         |         |
| 14        | VENI-NL_21        | F              | 0.8058060        | 0.7911179             |   |     |             |              |             |              |            |          |         |         |
| 15        | VENI-NL_3         | F              | 0.7457121        | 0.7470974             |   |     |             |              |             |              |            |          |         |         |
| 16        | VENI-NL_4         | F              | 0.7250988        | 0.7432163             |   |     |             |              |             |              |            |          |         |         |
| 17        | VENI-NL_5         | F              | 0.7943390        | 0.8175356             |   |     |             |              |             |              |            |          |         |         |
| 18        | VENI-NL_6         | м              | 0.8219972        | 0.8052455             |   |     |             |              |             |              |            |          |         |         |
| 19        | VENI-NL_9         | F              | 0.7551367        | 0.7570195             |   |     |             |              |             |              |            |          |         |         |
| showing 1 | 1 to 19 of 19 ent | tries, 4 total | columns          |                       |   |     |             |              |             |              |            |          |         |         |
| Console   |                   |                |                  |                       |   | 0 D | Files Plots | Packages     | Help Vi     | ewer Present | tation     |          |         | Ð       |

#### Subsetting the data: indices and names

dat[1, ] # values in first row

# Participant Sex Frontness.T Frontness.TH

# 1 VENI-NL 1 M 0.78052 0.73801

dat[1:2, c(2, 3)] # values of first two rows for second and third column

# Sex Frontness.T
# 1 M 0.78052
# 2 M 0.76621

dat[c(1, 2, 3), "Participant"] # values of first three rows for column 'Participant'

# [1] "VENI-NL\_1" "VENI-NL\_10" "VENI-NL\_11"

tmp <- dat[5:8, c(1, 3)] # store columns 1 and 3 for rows 5 to 8 in tmp</pre>

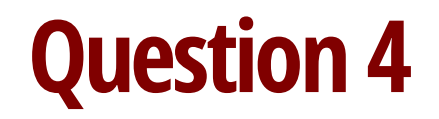

# How can you view the value in the 3rd colomn and 4th row of dataframe 'dat'?

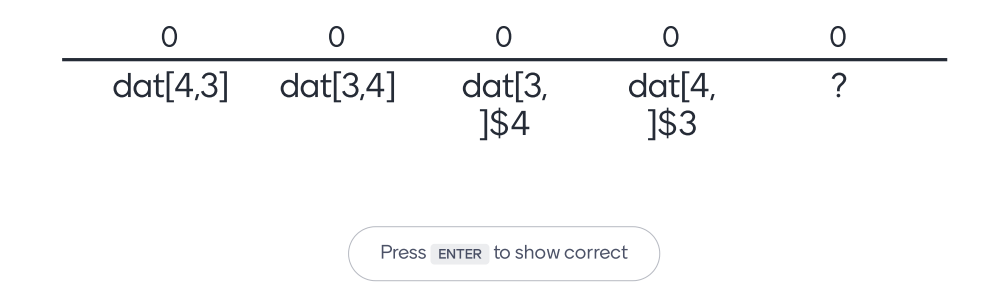

19/43

Mentimeter

÷ →

### Subsetting the data: conditional indexing

tmp <- dat[dat\$Sex == "M", ] # only observations for male participants
head(tmp, n = 2) # show first two rows</pre>

| # |   | Participant | Sex | Frontness.T | Frontness.TH |
|---|---|-------------|-----|-------------|--------------|
| # | 1 | VENI-NL_1   | М   | 0.78052     | 0.73801      |
| # | 2 | veni-nl_10  | М   | 0.76621     | 0.76685      |

```
# more advanced subsetting: include rows for which frontness for the T sound is
# higher than 0.74 AND participant is either 1 or 2 N.B. use '|' instead of '&' for
# logical OR
dat[dat$Frontness.T > 0.74 & dat$Participant %in% c("VENI-NL_1", "VENI-NL_2"), ]
```

# Participant Sex Frontness.T Frontness.TH

# 1 VENI-NL\_1 M 0.78052 0.73801

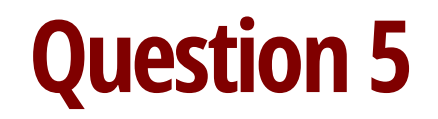

#### What is the result of: dat[dat\$Sex=='M'|dat\$Sex=='F']

🞽 Mentimeter

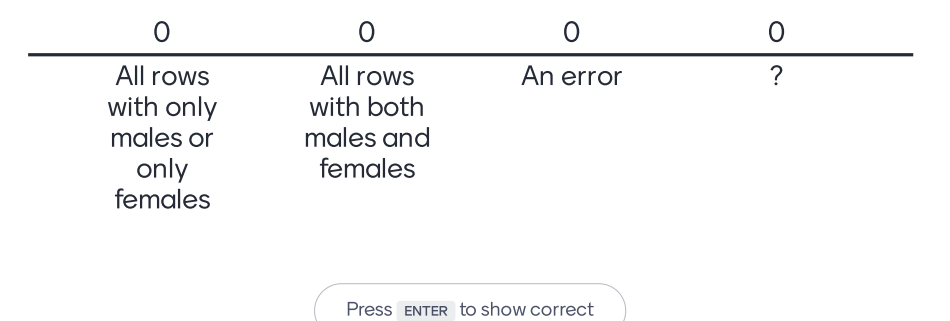

 $\leftarrow \rightarrow$ 

-

### Supplementing the data: adding columns

```
# new column Diff containing difference between TH and T positions
dat$Diff <- dat$Frontness.TH - dat$Frontness.T</pre>
```

```
# new column DiffClass, initially all observations set to THO
dat$DiffClass <- "THO"</pre>
```

```
# observations with Diff larger than 0.02 are categorized as TH1, negative as TH-
dat[dat$Diff > 0.02, ]$DiffClass <- "TH1"
dat[dat$Diff < 0, ]$DiffClass <- "TH-"</pre>
```

```
dat$DiffClass <- factor(dat$DiffClass) # convert string variable to factor</pre>
```

head(dat, 2)

| #   | Participant | Sex | Frontness.T | Frontness.TH | Diff        | DiffClass |
|-----|-------------|-----|-------------|--------------|-------------|-----------|
| # 1 | VENI-NL_1   | М   | 0.78052     | 0.73801      | -0.04250668 | TH-       |
| # 2 | VENI-NL_10  | М   | 0.76621     | 0.76685      | 0.00064245  | THO       |

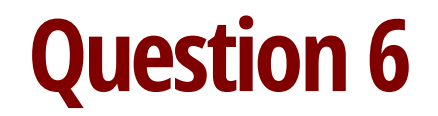

Mentimeter

# What is the effect of: dat\$Test = paste(dat\$DiffClass,dat\$Sex)

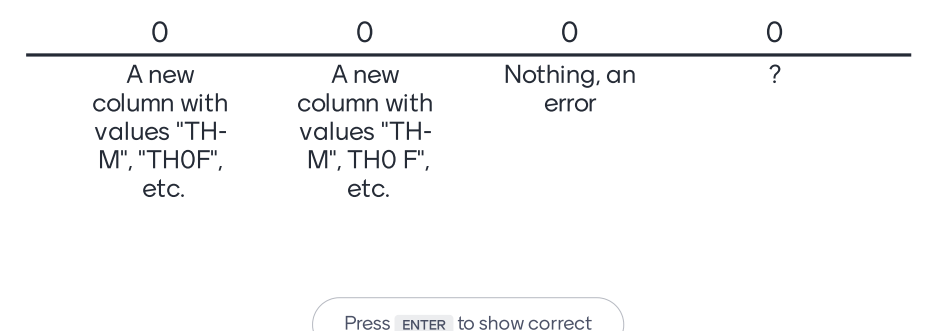

 $\leftarrow \rightarrow$ 

### Try it yourself!

- Run **swirl()** and finish the following lessons of the *R Programming* course:
  - Lesson 6: Subsetting vectors
  - Lesson 12: Looking at data

#### **Statistics**

- **Goal of statistics** is to gain understanding from data
  - Descriptive statistics (this lecture): describe data without further conclusions
  - Inferential statistics: describe data (**sample**) and its relation to larger group (**population**)

#### Numerical variables: central tendency and spread

mean(dat\$Diff) # mean

#### # [1] 0.016263

median(dat\$Diff) # median

#### # [1] 0.01093

min(dat\$Diff) # minimum value

#### # [1] -0.042507

max(dat\$Diff) # maximum value

#### # [1] 0.10346

#### Numerical variables: measures of spread

sd(dat\$Diff) # or: sqrt((1/(length(dat\$Diff)-1)) \* sum((dat\$Diff - mean(dat\$Diff))^2))

#### # [1] 0.038213

var(dat\$Diff) # or: sd(dat\$Diff)^2

#### # [1] 0.0014603

quantile(dat\$Diff) # quantiles

| #      | 0%         | 25%       | 50%       | 75%       | 100%      |
|--------|------------|-----------|-----------|-----------|-----------|
| # -0.0 | )425067 -0 | 0.0038419 | 0.0109299 | 0.0248903 | 0.1034607 |

```
summary(dat$Diff) # summary
```

| # | Min.     | 1st Qu.  | Median  | Mean    | 3rd Qu. | Max.    |
|---|----------|----------|---------|---------|---------|---------|
| # | -0.04251 | -0.00384 | 0.01093 | 0.01626 | 0.02489 | 0.10346 |

### **Categorical variables: frequency tables**

| table(dat\$Sex)                                |
|------------------------------------------------|
| #<br># F M<br># 9 10                           |
| <pre>with(dat, table(Sex)) # alternative</pre> |
| # Sex<br># F M<br># 9 10                       |
| table(dat\$DiffClass)                          |
| #<br># TH- THO TH1<br># 6 7 6                  |

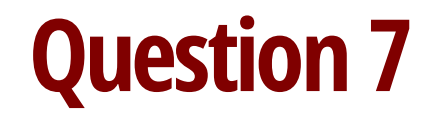

# What is the effect of table(dat\$Sex,dat\$DiffClass)?

Mentimeter

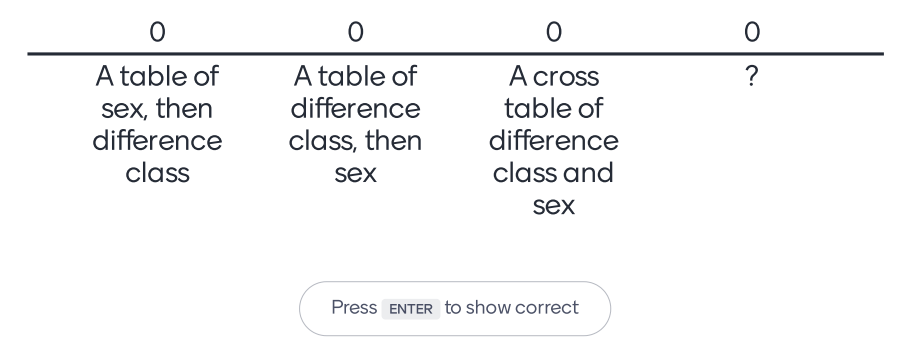

29/43

-

← →

### **Exploring relationships between pairs of variables**

# correlation: relation between two numerical variables

```
cor(dat$Frontness.T, dat$Frontness.TH)
```

#### # [1] 0.71054

# crosstable: relation between two categorical variables
table(dat\$Sex, dat\$DiffClass) # or: with(dat, table(Sex,DiffClass))

```
# TH- THO TH1
# F 1 3 5
# M 5 4 1
```

# means per category: relation between numerical and categorical variable
c(mean(dat[dat\$Sex == "M", ]\$Diff), mean(dat[dat\$Sex == "F", ]\$Diff))

#### # [1] -0.0034299 0.0381446

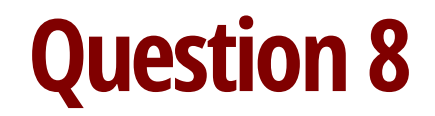

# Suppose the result of cor(x,y) = NA, what do you know?

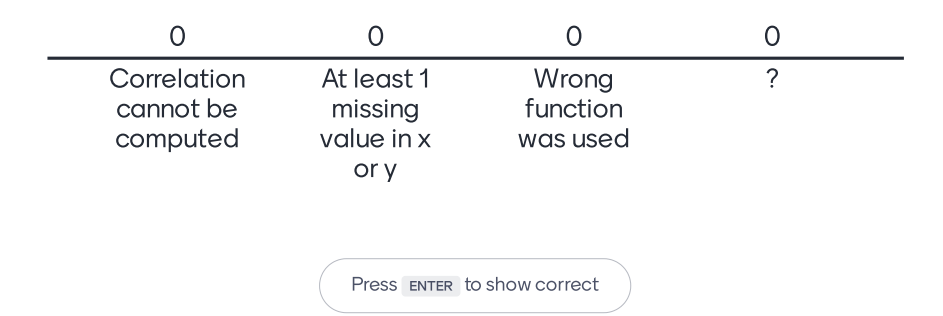

Mentimeter

 $\leftarrow \rightarrow$ 

31/43

#### **Data exploration with visualization**

- Many basic visualization options are available in R
  - **boxplot()** for a boxplot
  - **hist()** for a histogram
  - qqnorm() and qqline() for a quantile-quantile plot
  - **plot()** for many types of plots (scatter, line, etc.)
  - **barplot()** for a barplot (plotting frequencies)

### **Exploring numerical variables: box plot**

par(mfrow = c(1, 2)) # set graphics option: 2 graphs side-by-side boxplot(dat\$Diff, main = "Difference") # boxplot of difference values boxplot(dat[, c("Frontness.T", "Frontness.TH")]) # frontness per group

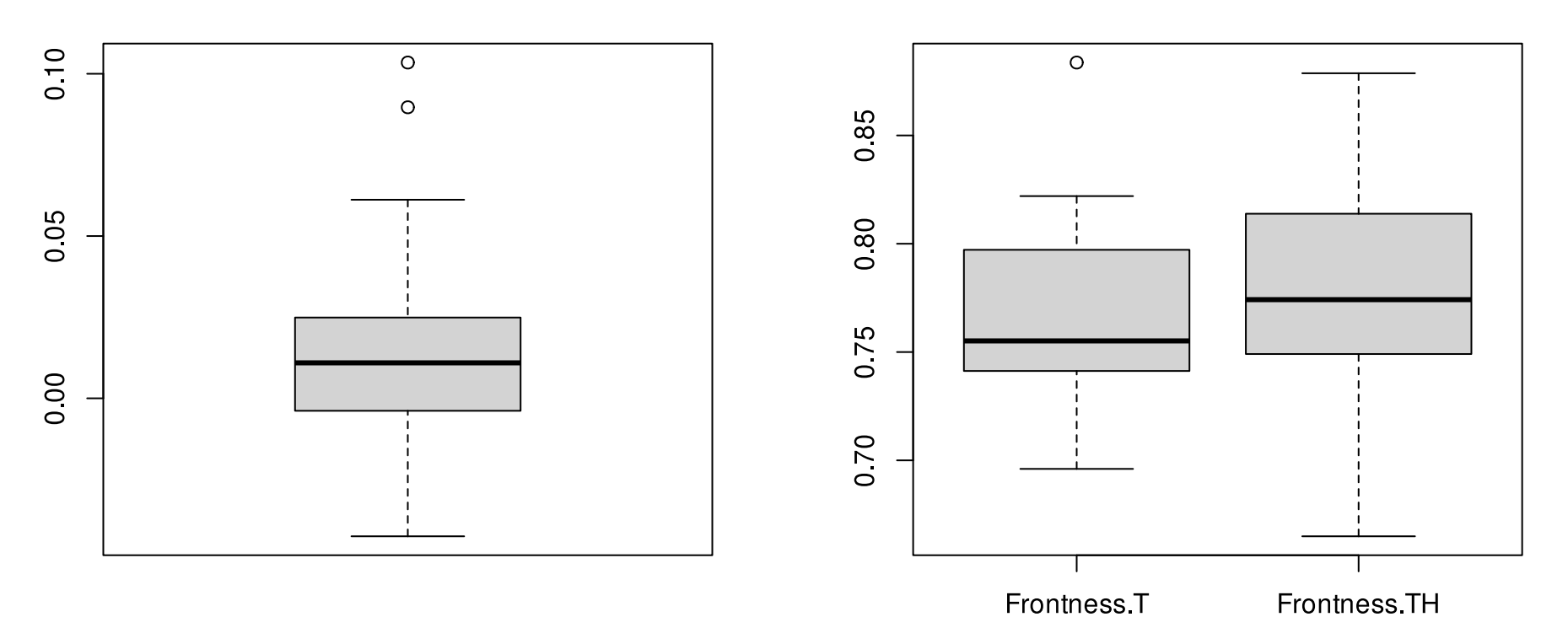

Difference

### **Exploring numerical variables: histogram**

hist(dat\$Diff, main = "Difference histogram")

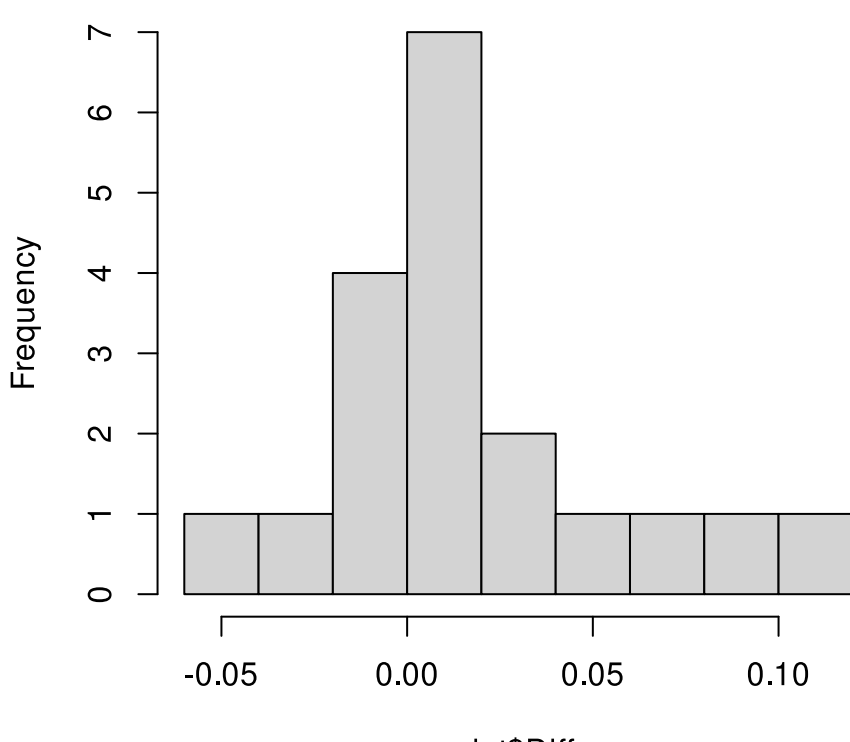

#### Difference histogram

dat\$Diff

### Exploring numerical variables: Q-Q plot

qqnorm(dat\$Diff) # plot actual values vs. theoretical quantiles
qqline(dat\$Diff) # plot reference line of normal distribution

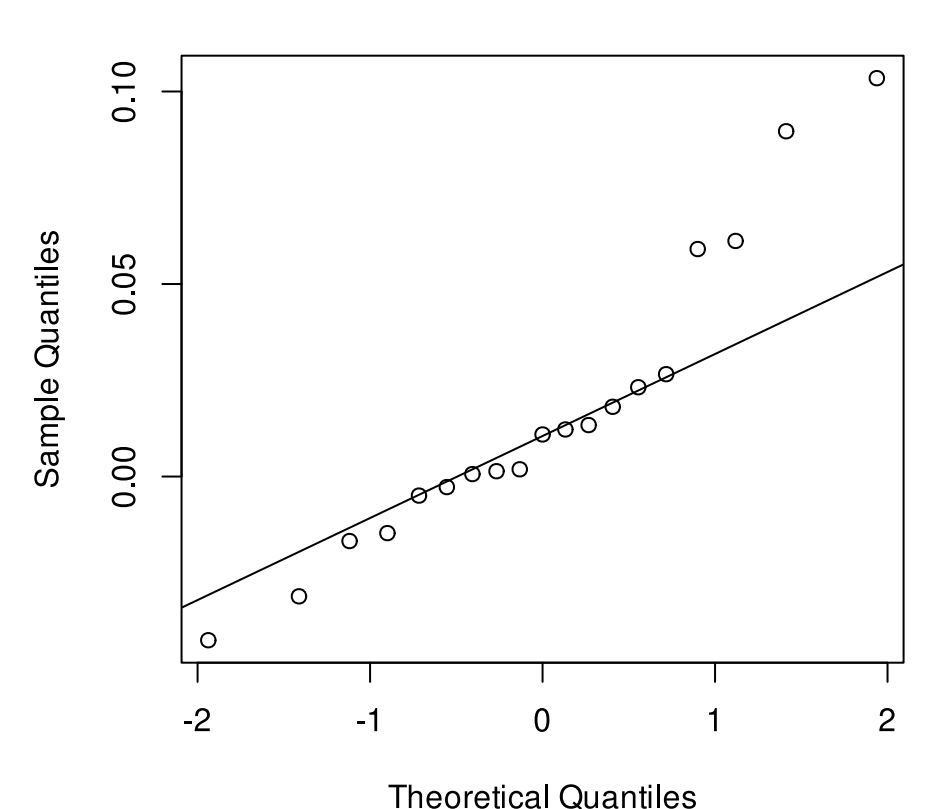

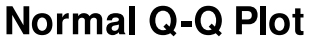

#### **Exploring numerical relations: scatter plot**

plot(dat\$Frontness.T, dat\$Frontness.TH, col = "blue")

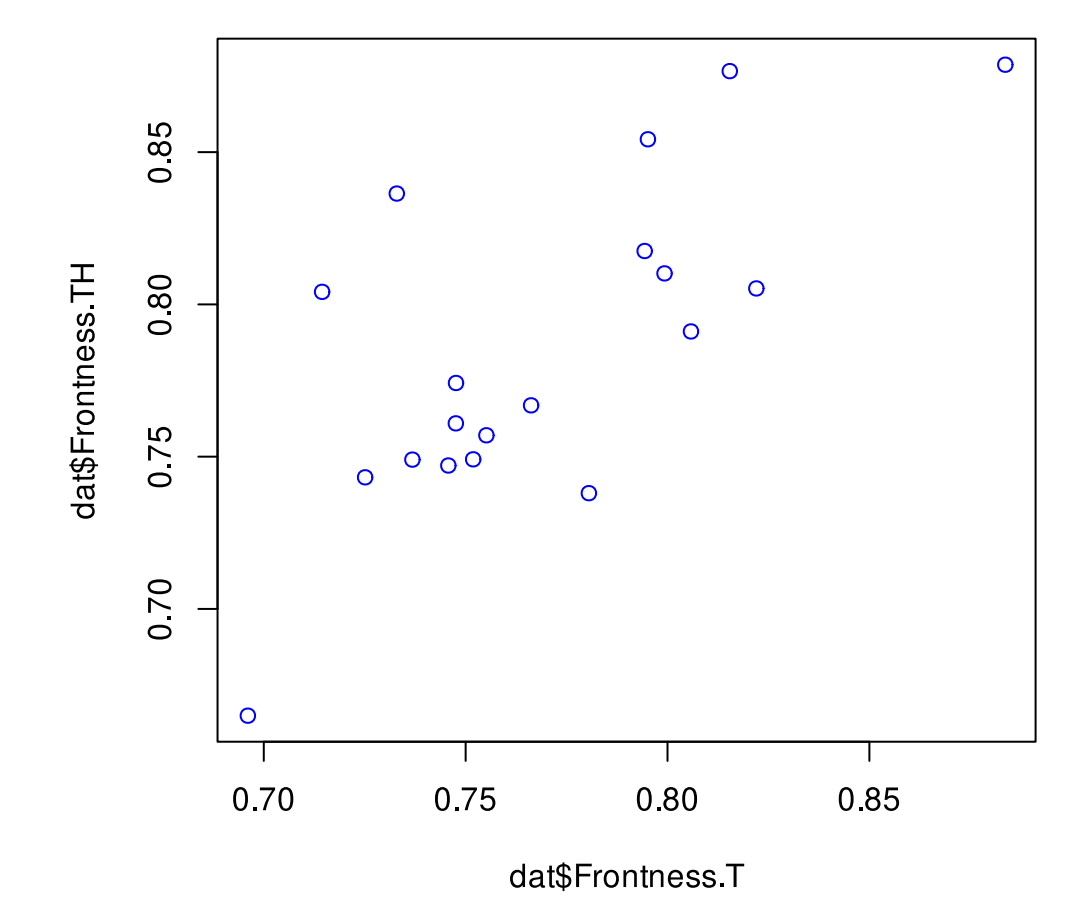

### Visualizing categorical variables (frequencies): bar plot

counts <- table(dat\$Sex) # frequency table for sex</pre>

barplot(counts, ylim = c(0, 15))

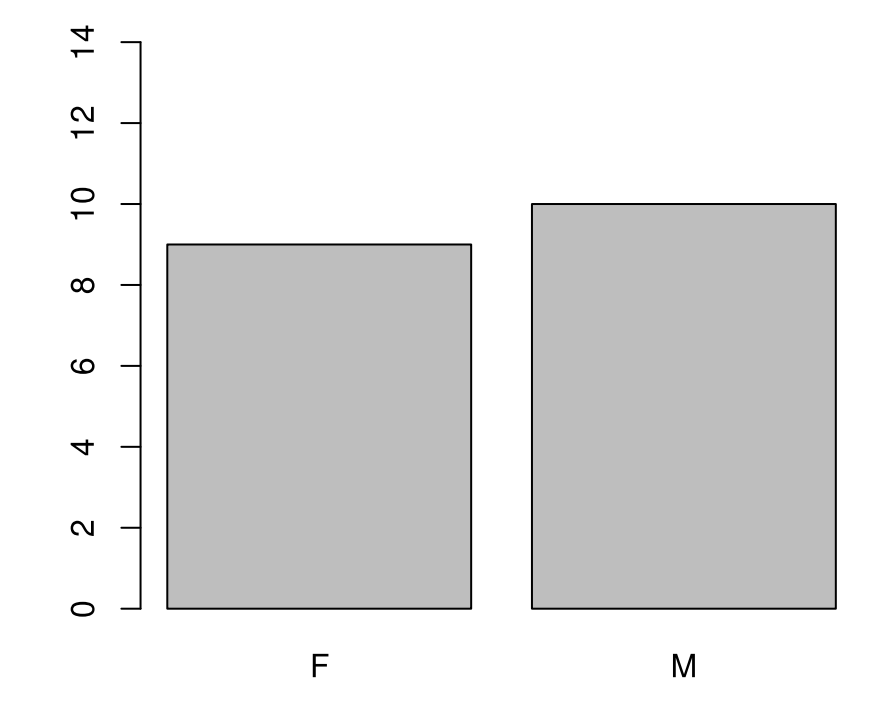

### **Exploring categorical relations: segmented bar plot**

counts <- table(dat\$Sex, dat\$DiffClass)
barplot(counts, col = c("pink", "lightblue"), legend = rownames(counts), ylim = c(0, 10))</pre>

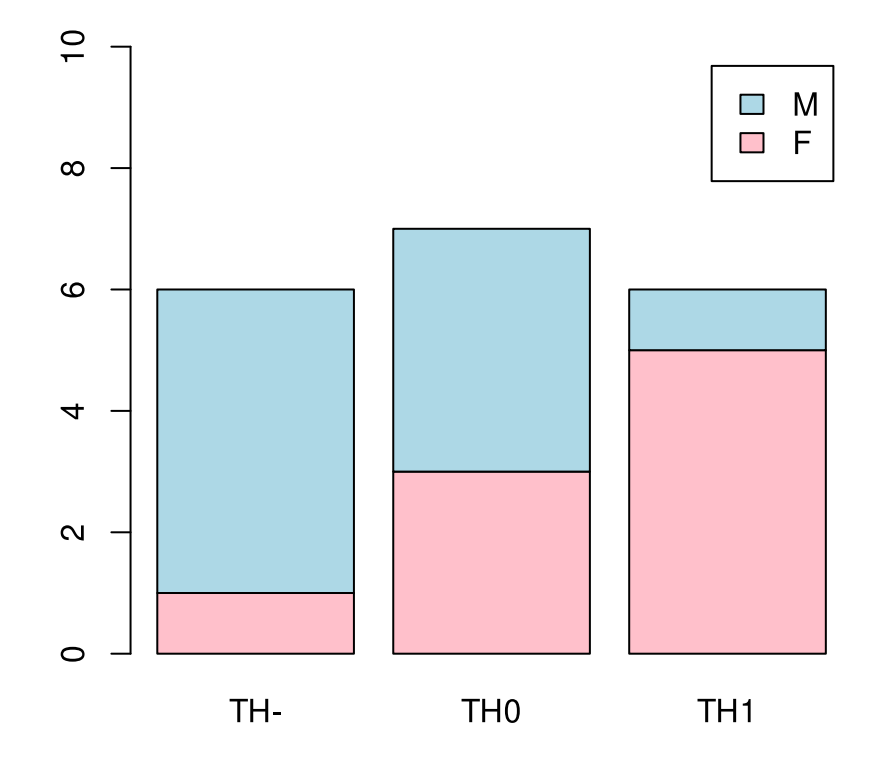

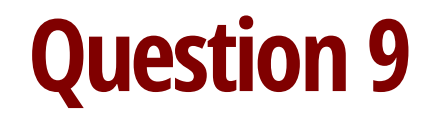

# Which plot parameters can you use to change axis labels?

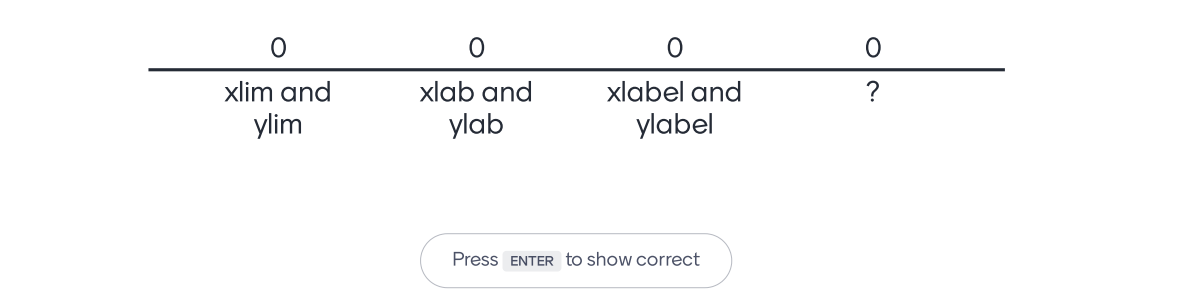

39/43

Mentimeter

### Try it yourself!

- Run swirl() and finish the following lesson of the *R Programming* course:
  - *Lesson 15*: Base graphics

#### Recap

- $\cdot\,$  In this lecture, we've covered the basics of  ${\rm I\!R}$
- Now you should be able (with help of this presentation) to use **R** for:
  - Data manipulation, exploration and visualization
- Associated lab session and additional swirl resources:
  - https://www.let.rug.nl/wieling/Statistics/Intro-R/lab
  - Install swirl course *Exploratory Data Analysis* 
    - install\_from\_swirl('Exploratory\_Data\_Analysis')
    - Finish Lessons 1 5 (download associated slides)
    - If interested, you can finish the full *Exploratory Data Analysis* course

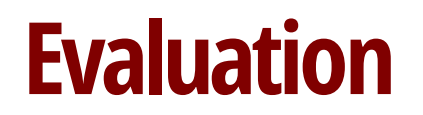

#### Please provide your opinion about this lecture in Mentimeter at most 3 words/phrases!

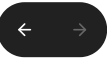

### **Questions?**

Thank you for your attention!

http://www.martijnwieling.nl m.b.wieling@rug.nl

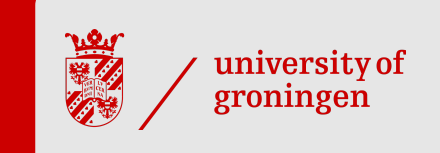